# И Н С Т Р У К Ц И Я № 2 по сохранению писем Деловой почты ПО ViPNet на ПЭВМ входящих в состав сети ХК ФОМС (№ 620).

Данная инструкция описывает порядок сохранения входящих и исходящих писем Деловой почты программы ViPNet Client и предшествует переустановке, удалению или переносу программы ViPNet Client-a.

# ВНИМАНИЕ!

Перед началом, внимательно ознакомьтесь с данной инструкцией, если у вас возникли вопросы, проконсультируйтесь с вашим администратором или сотрудником, обладающим достаточными навыками в компьютерной области.

## 1. Загрузка компьютера.

Перед началом выполнения данной инструкции необходимо закрыть все программы и файлы и зарегистрироваться в операционной системе под учетной записью пользователя, обладающего правами локального Администратора компьютера (или под учетной записью «Администратор»).

## 2. Сохранение ранее полученных «Деловой почтой» писем.

2.1. Письма необходимо расшифровать и скопировать каталог «C:\Program Files\Infotecs\MS» в место указанное в п.2.1.4.

Для расшифровки писем расположенных в папках «Деловой почты» – «Входящие», «Исходящие», «Удаленные» и др., необходимо выполнить следующее.

2.1.1 Открыть программу *«Деловая почта»* двойным нажатием левой кнопки мыши по ярлыку на рабочем столе:

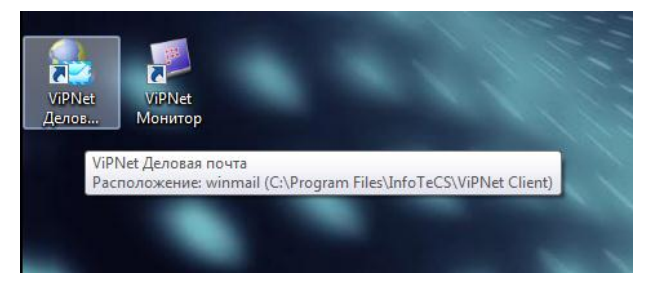

2.1.2. В появившемся окне выбрать папку «*Входящие*» и выделить все письма содержащие букву «Ш» в колонке «*Атрибуты*»:

| 😓 ViPNet Client [Деловая почта] |                     |                   |                   |                   |          |                       |
|---------------------------------|---------------------|-------------------|-------------------|-------------------|----------|-----------------------|
| Файл Письмо Инструменты Создать | Вид Спра            | звка              |                   |                   |          |                       |
| 😭 🔂 🗃                           | <b>Х</b><br>Удалить | 🔒<br>Шифровать Ра | <b>ि</b><br>сшифр | 😰 🗸 🔻<br>Ответить | 🕵 🔻      | <u> </u><br>Переслать |
| Перени сонт                     | 🛿 Атрибу            | ты Регистра       | Тема              |                   |          |                       |
| 💮 🛱 Входящие                    | НШЧ                 | Nº 5523           | Fw:               |                   |          |                       |
|                                 | ншч                 | Nº 441            | Re                |                   |          |                       |
| ну Аудит                        | 0 пшч               | N 162             |                   |                   |          |                       |
|                                 | 0 пшч               | N 724             | заявлени          | ія на ЭЦП, на с   | отзыв ЭЦ |                       |
| Щаблоны<br>Маблоны              | пшч                 | Nº 1              | Fw: по на         | астройки СРЗ      |          |                       |
| 2.                              | ПШЧ                 | № 431             | почта             |                   |          |                       |
|                                 | ПЧ                  | N 720             | Re[2]: Дл         | -                 | * *      |                       |
|                                 | 0 пч                | № 5441            | Fw: Созд          |                   |          | man - 140 - 4         |
|                                 | 0 пч                | N 717             | Для 🖡             |                   |          |                       |
|                                 | ПЧ                  | N 147             | Re[2]: До         | говор VipNet      |          |                       |
|                                 | 0 пч                | N 668             | письмо            |                   |          |                       |
|                                 | 0 пч                | N 716             | Соглаше           | ние, заявлени     | я на ЭЦП |                       |
|                                 |                     | 10.7              | · · · · ·         |                   |          |                       |

# Выбрать пункт верхнего меню «*Письмо*» → «*Расшифровать*»:

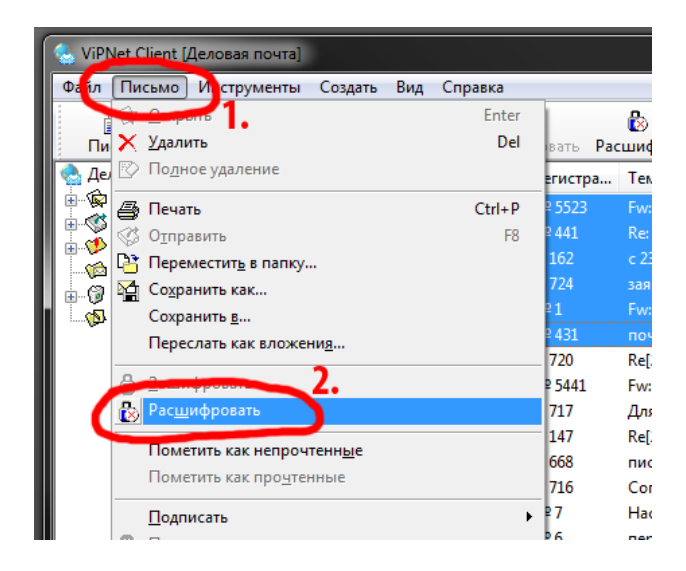

<u>Внимание!!! При большом количестве писем, расшифровка может занять больше</u> времени – это нормально.

После расшифровывания писем в столбце *«Атрибуты»* напротив выделенных писем буква *«Ш»* исчезнет:

| 😓 ViPNet Client [Деловая почта] |                 |                    |     |            |        |                |             |
|---------------------------------|-----------------|--------------------|-----|------------|--------|----------------|-------------|
| Файл Письмо                     | Инструмен       | нты Создать        | Ви  | д Спра     | вка    |                |             |
| 😭<br>Письмо О                   | ф∎<br>тпр/Получ | <b>Э</b><br>Печать | Уда | ×<br>алить | Шиф    | 🖥<br>фровать Р | од<br>осшич |
| 🗟 Деловая почт                  | ra              |                    | Ø   | Атрибу     | ты     | Регистра       | Ter         |
| Входящие                        |                 |                    |     | НЧ         |        | Nº 5523        | Fw          |
| ⊞                               |                 | L                  | нч  |            | Nº 441 | Re:            |             |
| н Ф Аудит                       |                 |                    | 0   | пч         |        | N 162          | c 2         |
|                                 |                 |                    | 0   | пч         |        | N 724          | зая         |
| В Шаблоны                       |                 |                    | L   | пч         |        | Nº 1           | Fw          |
|                                 |                 | L                  | ПЧ  |            | Nº 431 | по             |             |
|                                 |                 | -                  |     | 114        |        | N 720          | Re[         |
|                                 |                 |                    | 0   | ПЧ         |        | № 5441         | Fw          |
|                                 |                 |                    | 0   | ПЧ         |        | N 717          | Дл          |
|                                 |                 |                    |     | ПЧ         |        | N 147          | Re[         |

Всю процедуру расшифровки необходимо повторить со всеми папками и подпапками: «Входящие», «Исходящие», «Удаленные» и другие. <u>Папка Аудит редактированию не</u> <u>подлежит</u>.

2.1.3. После того, как будут расшифрованы все письма, программу «Деловая почта» можно закрыть (*меню «Файл»* → *«Выход»*) и перейти к процедуре сохранения расшифрованных писем.

# <u>ВНИМАНИЕ !</u>

<u>Если какое-нибудь письмо останется зашифрованным – есть вероятность, что это</u> письмо Вы не сможете открыть в программе Деловая почта, которая была обновлена или <u>переустановлена.</u>

## 2.1.4. Копирование каталога с расшифрованными письмами.

Перед выполнением копирования папки, рекомендуется закрыть все программы и файлы, а так же выгрузите все программы ViPNet Client – «*Контроль приложений*», «*Деловая почта*» и «*Монитор*», для этого необходимо нажать правую кнопку мыши на каждом значке (см.ниже) в системном трее и в появившемся контекстном меню выбрать пункт «*Выход*»:

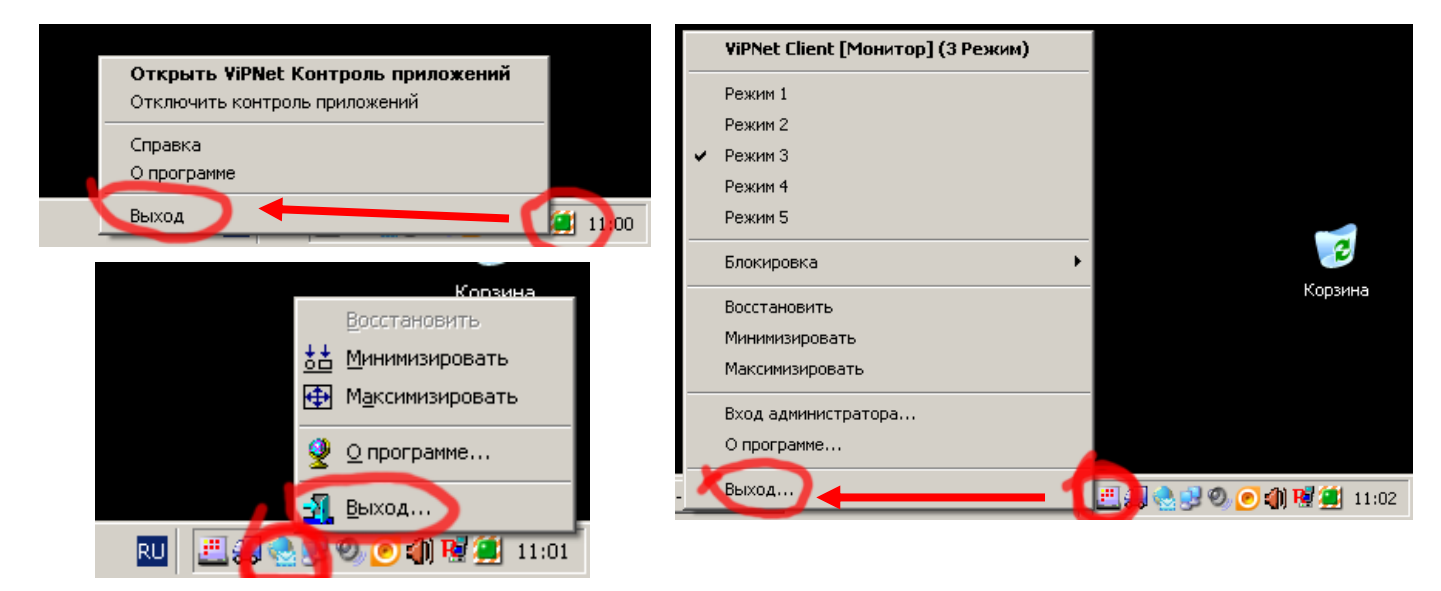

После этого открыть окно *«Компьютер»* (или *«Мой компьютер»*), и дважды нажать левой клавишей мыши по значку диска C:\, затем нажатием кнопки мыши открыть каталог \Program Files, в этой папке найти каталог \InfoTeCS, в котором находится папка \ViPNet Client и далее найти и выделить папку с названием *«MS»*:

|                   | 😪 🕗 🗸 🕨 Kor      | ипьютер 🕨 system  | (C:)  Program Files     | InfoTeCS 🕨 ViPNet CI | lient 🕨     |
|-------------------|------------------|-------------------|-------------------------|----------------------|-------------|
|                   | Файл Правка Ви,  | ц Сервис Справ    | ка                      |                      |             |
| компьютер         | Упорядочить 🔻    | 🔚 Открыть Д       | обавить в библиотеку 🔻  | Общий доступ 🔻       | Запис       |
|                   | Библиотеки       |                   | *                       | The second           |             |
|                   | Abdrahmanov      |                   |                         | Smsktmpairs          |             |
| WinRAR Wo         | rd 2010          |                   |                         | i sumpairs           | APNOOR      |
|                   | 🚢 system (C:)    | 2.                |                         | Config               |             |
|                   | ConsUserD        | ata               |                         | d station            | APU00F      |
|                   | 📕 🔒 Intel        |                   |                         | databases            | AsimKe      |
| Commander Offi    | ice Vis MSOCache |                   | E .                     | in in                | ASNTo:      |
|                   | PerfLogs         |                   |                         | IPCONFIG             | attacks.    |
|                   | Program Fi       | les 3.            |                         | 📕 log                | attribut    |
| Unreal On         | neNote 2gis      |                   |                         | media                | 📄 attribut  |
| Commander         | 2010 🔒 Adobe     |                   |                         | MS 6                 | 📄 attribut  |
|                   | 📕 Adobe N        | ledia Player      |                         | out .                | 🚳 boost_c   |
|                   | AGEIA Te         | chnologies        |                         | 鷆 Protocol           | 🗟 boost_f   |
|                   | Ji AIMP2         |                   |                         | 鷆 rf                 | 🚳 boost_r   |
|                   | Ji Aladdin       |                   |                         | SetupSources         | 🚳 boost_t   |
|                   | Alawar           |                   |                         | SMTPIN               | 📄 calls.log |
| 📫 🛀 🔛             | Alcohol          | soft              |                         | SMTPOUT              | 🚳 CallWm    |
|                   | AlterGeo         | 2010              |                         | 🕌 TaskDir            | S Cert.dll  |
| Платфор           |                  | 2010              |                         | 퉲 temp               | 😤 certui.c  |
|                   | CCleaner         | - Eilee           |                         | TRASH                | SertUL (    |
| 2 2 2             | Corel            | Triles            |                         | 🎍 user_010e          | clean.e     |
| Деловой ДубльГИС  | Device)//        | 4                 |                         | _ipcfg.bat           | 🚳 clean-a   |
| Хабаров 3.0       | Downloa          | ri<br>d Master    |                         | 🚳 ab.dll             | Comlog      |
|                   | DVD Mal          | ar musici         |                         | 😭 ab.hst             | S ComLo     |
|                   | Eviland A        | csistant 3.0      |                         | AboutDII.dll         | S Confere   |
| INFOSTR.dbf SMSDV | Eeedback         | Tool              |                         | abview.dll           | Convert     |
| мічкод            | Google           |                   |                         | ACE.dll              | Val convert |
|                   | 4. Hewlett-      | Packard           |                         | APAUOFB.TXT          | S convert   |
|                   |                  |                   |                         | APCOOFB.TXT          | CryptAj     |
|                   | ViPNet           | Client            |                         |                      | Cryptap     |
|                   | ViPNet           | CSP 5.            |                         | APINUUFB.CRC         | Cryptap     |
|                   | 📕 ViPNet         | Генератор паролей | -                       | < III                |             |
|                   | MS               | Дата изме         | нения: 24.02.2011 11:23 |                      |             |
|                   | Папка с ф        | райлами           |                         |                      |             |

Нажать правую кнопку мыши на папке «MS» и в выпадающем служебном меню выбрать пункт «Копировать».

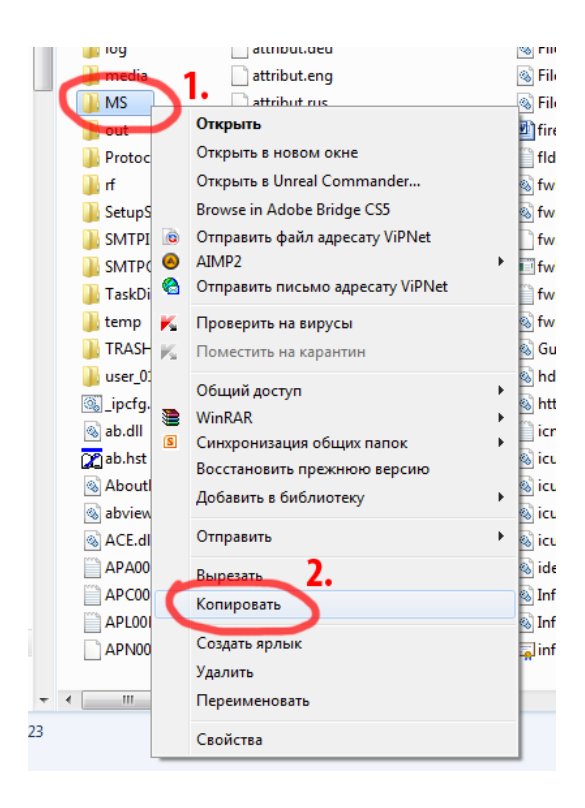

Чтобы сохранить скопированную папку нажмите левой клавишей мыши по значку диска C:\ и на пустом поле (см. рисунок) нажмите правую кнопку мыши, и в выпадающем служебном меню выбрать пункт «*Вставить*»:

| 🔛 Изображения                    |   | 🌗 Unreal Commander |   |                                |   |
|----------------------------------|---|--------------------|---|--------------------------------|---|
| 👌 Музыка                         |   | 퉬 Windows          |   |                                |   |
| 🚯 Abdrahmanov                    |   | 퉬 Пользователи     |   |                                |   |
| Н Компьютер                      |   | 📄 csb.log          |   |                                |   |
| system (C:)                      | Ξ | Install.log        |   | Вил                            |   |
| 📺 data (D:)                      |   | RHDSetup.log       |   | Сортировка                     |   |
| PBox-1 (P:)                      |   |                    |   | Envernmenter -                 |   |
| 🚑 DVD RW дисковод (Q:)           |   |                    |   | группировка                    |   |
| 👝 Локальный диск (R:)            |   |                    |   | Обновить 2.                    |   |
| 🔮 Дисковод BD-ROM (V:)           |   |                    | Ľ | Вставить                       |   |
|                                  |   |                    |   | Вставить ярлык                 |   |
|                                  |   |                    |   | Общий доступ                   | • |
|                                  |   |                    | ß | Синхронизация общих папок      |   |
| 膨 Общая папка безопасной среды   |   |                    |   | chinkpointsequin couque narroe |   |
| 🙀 Сеть                           |   |                    |   | Создать                        | • |
| 📴 Панель управления              |   |                    |   | Свойства                       |   |
| 📴 Все элементы панели управления |   |                    | _ |                                | _ |

## Теперь Ваши письма сохранены в папке «MS»:

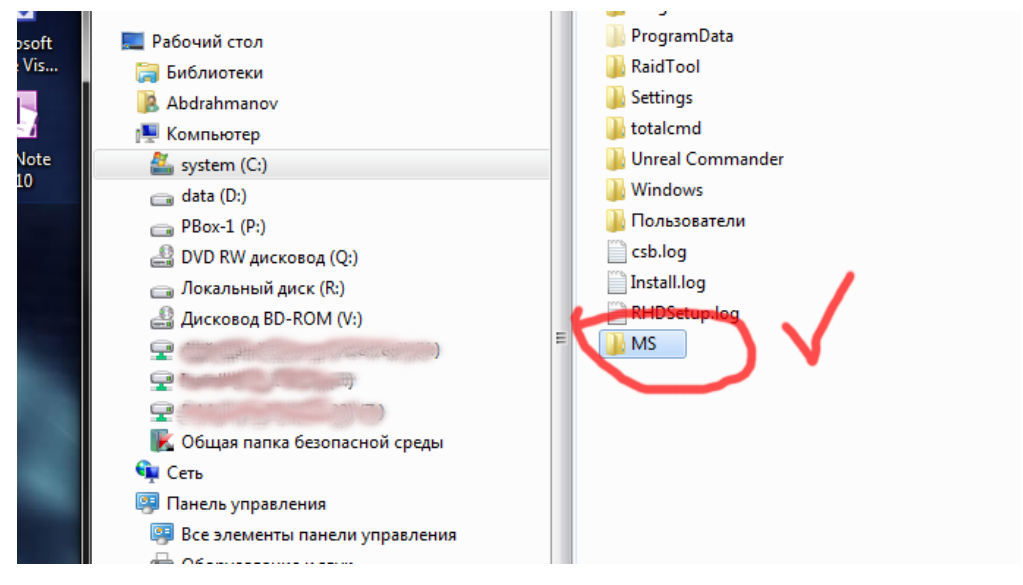

Можно приступать к удалению, обновлению или переустановке ViPNet Client-а.

Сделанную копию папки «MS» (C:\MS) можно будет удалить, только после того как вы установите или обновите ПО ViPNet Деловая почта, восстановите папку «MS» и убедитесь, что восстановленные письма, корректно отображаются и открываются в программе «Деловая почта»!